# คู่มือการใช้งานแอปพลิเคชัน

# Organic Hub

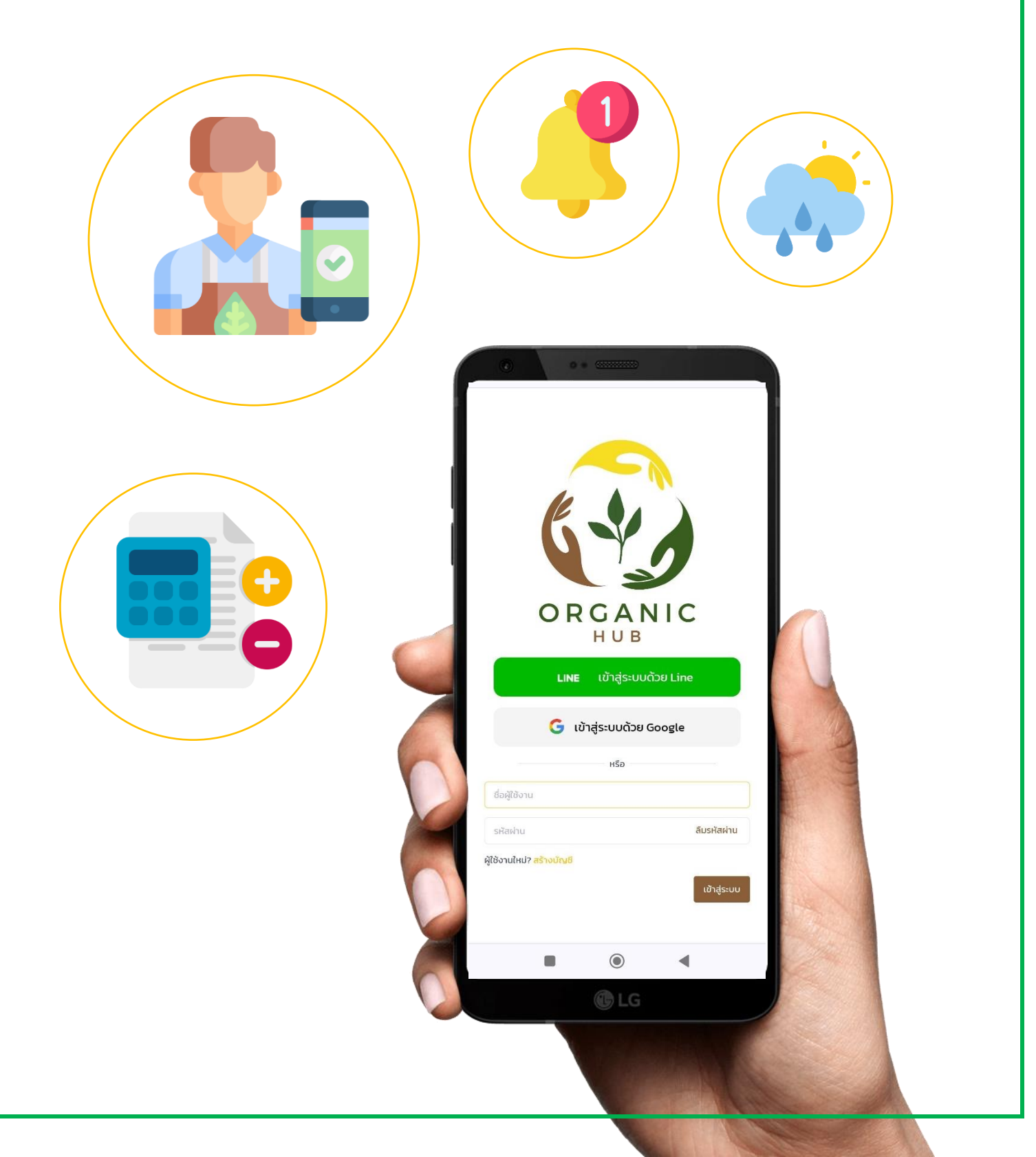

| การลงทะเบียนผู้ใช้งาน                                         |
|---------------------------------------------------------------|
| การลงทะเบียนผ่านบัญชีไลน์                                     |
| การลงทะเบียนผ่านบัญชี Google                                  |
| การลงทะเบียนบัญชีผู้ใช้งาน (กรณีไม่ต้องการผูกกับบัญชีอื่น ๆ)7 |
| การเข้าสู่ระบบ                                                |
| การเข้าสู่ระบบผ่านบัญชีไลน์                                   |
| การเข้าสู่ระบบผ่านบัญชี Google9                               |
| การเข้าสู่ระบบผ่านบัญชีที่ลงทะเบียนด้วย Organic Hub10         |
| การเข้าสู่ระบบ (กรณีครั้งแรก)                                 |
| หน้าสำหรับกรอกข้อมูลผู้ใช้งาน                                 |
| หน้าแนะนำแอปพลิเคชัน                                          |
| การสร้างฟาร์ม                                                 |
| การเข้าสู่หน้าเลือกฟาร์ม                                      |
| การเพิ่มฟาร์มใหม่14                                           |
| การแก้ไขข้อมูลฟาร์ม                                           |
| การจัดการผู้ใช้งานในฟาร์ม                                     |
| การเข้าสู่หน้าจัดการผู้ใช้งานในฟาร์ม                          |
| การเพิ่มผู้ใช้งาน                                             |
| การเพิ่มผู้ใช้งาน (กรณีเลือกตำแหน่งผู้ปฏิบัติงาน)             |

# สารบัญ

| การสร้างแปลง                         |
|--------------------------------------|
| การสร้างแปลงใหม่ (โดยการระบุพื้นที่) |
| การสร้างแปลงใหม่ (โดยการวาดแปลง)     |
| การแก้ไขข้อมูลแปลง                   |
| การสร้างรุ่น                         |
| การตรวจสอบสภาพอากาศ                  |
| รายการสิ่งที่ต้องทำ                  |
| การเข้าสู่หน้าสิ่งที่ต้องทำ          |
| การค้นหางาน                          |
| การค้นหางานอย่างละเอียด              |
| การบันทึกงาน                         |
| การดูรายละเอียดของงาน                |
| การยกเดิกงาน                         |
| การเลื่อนงาน                         |
| การบันทึกรายรับ - รายจ่าย            |
| การเข้าสู่หน้ารายรับ - รายจ่าย       |
| การบันทึกรายจ่ายของฟาร์ม             |
| การบันทึกรายรับของฟาร์ม              |
| การดูภาพรวมฟาร์ม                     |
| การจัดการข้อมูลของฉัน                |

| การเข้าสู่หน้าข้อมู  | ลของฉัน        | 5 |
|----------------------|----------------|---|
| การแก้ไขข้อมูลขอ     | งฉัน3          | 6 |
| การดูรายงานการปลูก . |                | 7 |
| การดูรายงานการ       | ไลูกของรุ่นพืช | 7 |

## การลงทะเบียนผู้ใช้งาน

#### การลงทะเบียนผ่านบัญชีไลน์

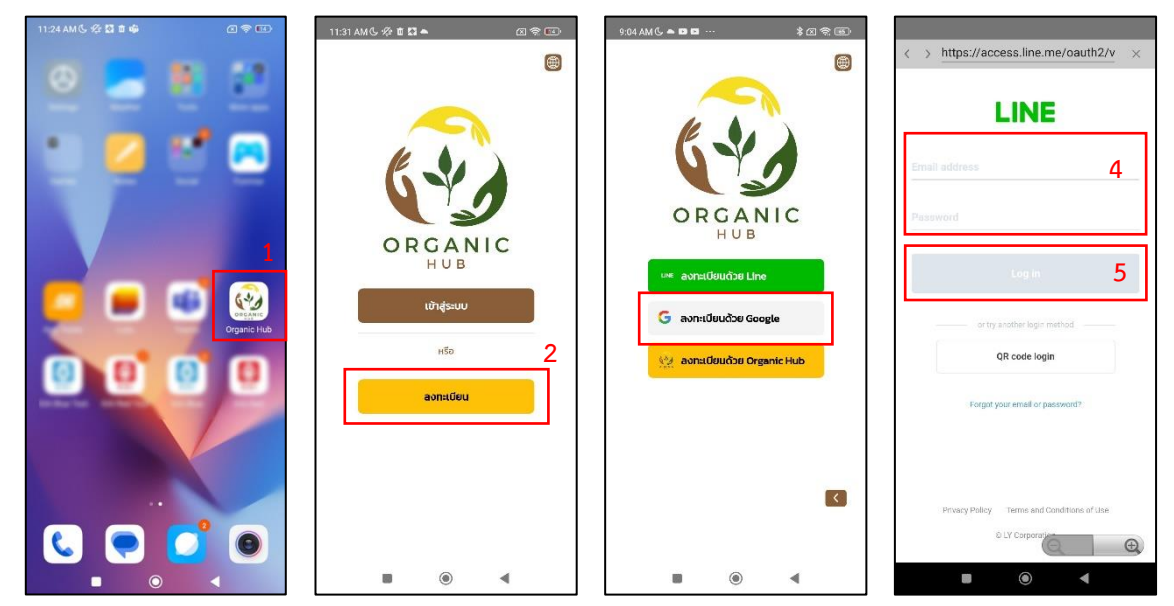

- 1. ไปที่แอปพลิเคชัน Organic Hub
- 2. ไปที่ > ลงทะเบียน
- 3. ไปที่ > ลงทะเบียนด้วย Line
- 4. กรอก "อีเมล" และ "รหัสผ่านของบัญชี"
- 5. กดปุ่ม "Log In"

#### การลงทะเบียนผ่านบัญชี Google

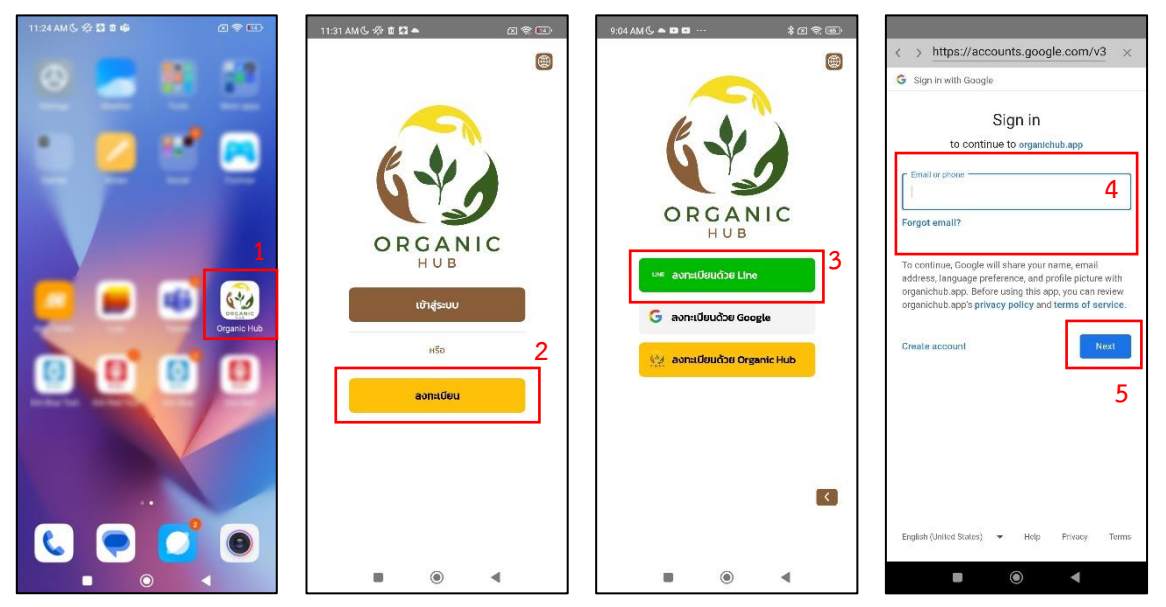

- 1. ไปที่แอปพลิเคชัน Organic Hub
- 2. ไปที่ > ลงทะเบียน
- 3. ไปที่ > ลงทะเบียนด้วย Google
- 4. กรอก "อีเมล" บัญชีของ Google
- 5. กดปุ่ม "Next" หรือ "ถัดไป" จากนั้นทำตามขั้นตอนของ Google

### การลงทะเบียนบัญชีผู้ใช้งาน (กรณีไม่ต้องการผูกกับบัญชีอื่น ๆ)

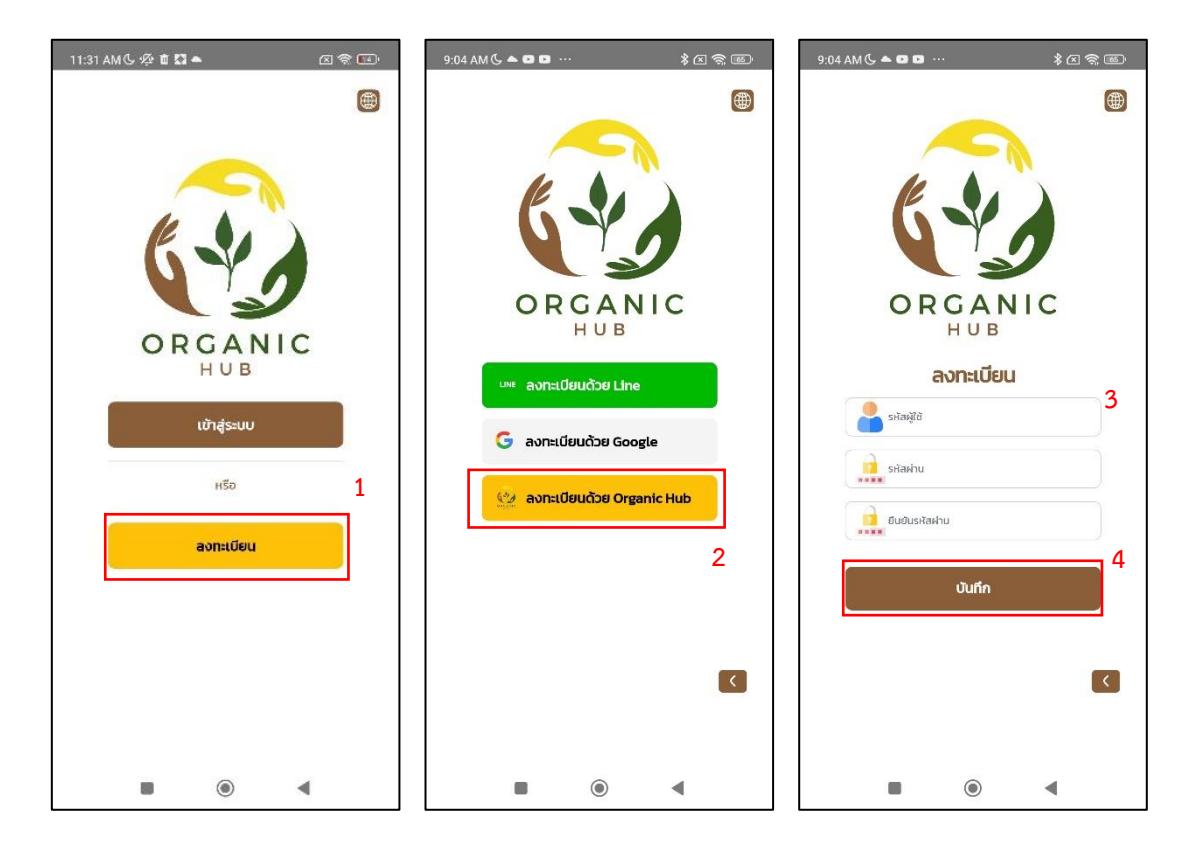

- 1. กดปุ่ม > ลงทะเบียน
- 2. กดปุ่ม > ลงทะเบียนด้วย Organic Hub
- 3. กรอกข้อมูลบัญชี
  - กรอก "รหัสผู้ใช้งาน"
  - กรอก "รหัสผ่าน"
  - กรอก "ยืนยันรหัสผ่าน"
- 4. กดปุ่ม "ลงทะเบียน"

## การเข้าสู่ระบบ

#### การเข้าสู่ระบบผ่านบัญชีไลน์

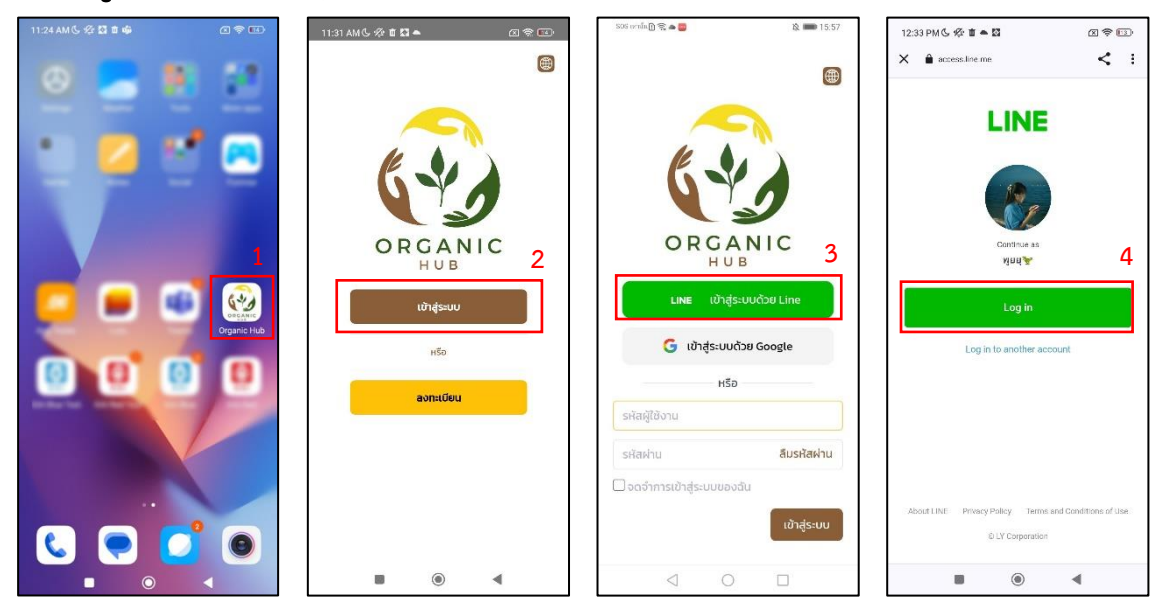

- 1. ไปที่แอปพลิเคชัน Organic Hub
- 2. ไปที่ > เข้าสู่ระบบ
- 3. ไปที่ > เข้าสู่ระบบด้วย Line
- 4. กดปุ่ม "Log In"

#### การเข้าสู่ระบบผ่านบัญชี Google

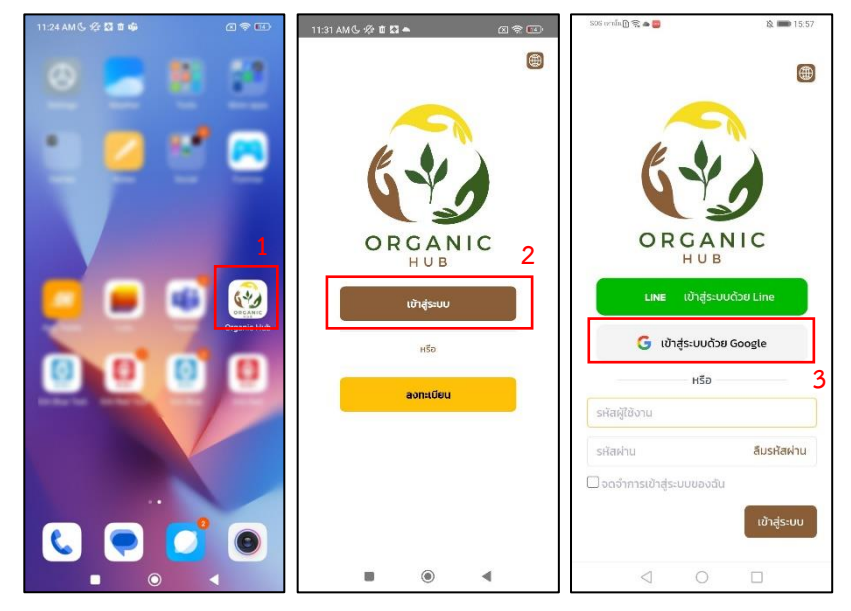

- 1. ไปที่แอปพลิเคชัน Organic Hub
- 2. ไปที่ > เข้าสู่ระบบ
- 3. ไปที่ > เข้าสู่ระบบด้วย Google
- 4. รอระบบโหลดสักครู่ หรือกรณีไม่ได้เข้าสู่ระบบไว้ระบบจะพาไปยังหน้าเข้าสู่ระบบ ของ Google

#### การเข้าสู่ระบบผ่านบัญชีที่ลงทะเบียนด้วย Organic Hub

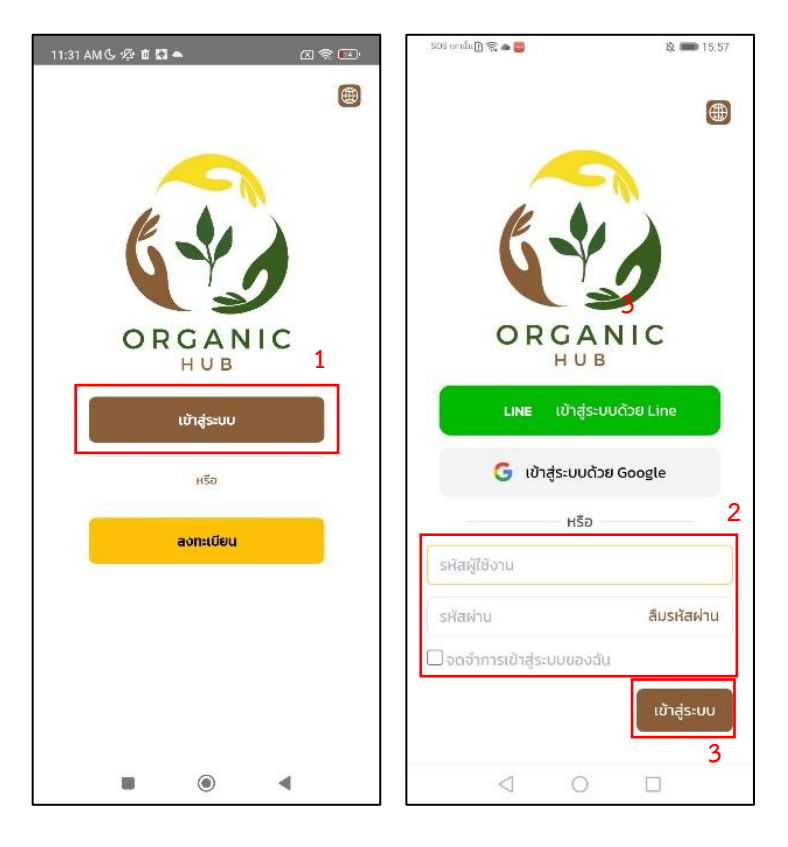

- 1. กดปุ่ม "เข้าสู่ระบบ"
- 2. กรอกข้อมูลบัญชี
  - กรอก "รหัสผู้ใช้งาน"
  - กรอก "รหัสผ่าน"
  - เลือก "จดจำการเข้าสู่ระบบของฉัน" ระบบจะจดจำข้อมูลผู้ใช้งานเพื่อเข้าสู่ ระบบให้อัตโนมัติในครั้งถัดไป
- 3. กดปุ่ม "เข้าสู่ระบบ"

# การเข้าสู่ระบบ (กรณีครั้งแรก)

เมื่อลงทะเบียนเรียบร้อย และเข้าสู่ระบบครั้งแรก ระบบจะแสดงหน้าสำหรับกรอกข้อมูล ผู้ใช้งาน และหน้าแนะนำแอปพลิเคชัน ดังนี้

#### หน้าสำหรับกรอกข้อมูลผู้ใช้งาน

| •                          |   |
|----------------------------|---|
| nanny                      | 1 |
| ชื่อ *                     |   |
|                            | 2 |
|                            | 3 |
| อีเมล                      |   |
|                            | 4 |
|                            | 5 |
| лт <del>и</del> т <b>6</b> |   |
|                            |   |
| บันทึ                      | n |
|                            | 7 |
|                            |   |

- 1. กรอก "รหัสผู้ใช้งาน" (กรณีลงทะเบียนผ่าน Organic Hub จะไม่สามารถแก้ไขได้)
- 2. กรอก "ชื่อ"
- 3. กรอก "นามสกุล"
- 4. กรอก "อีเมล"
- 5. กรอก "เบอร์โทรศัพท์"
- 6. เลือก "ภาษา"
- 7. กดปุ่ม "บันทึก"

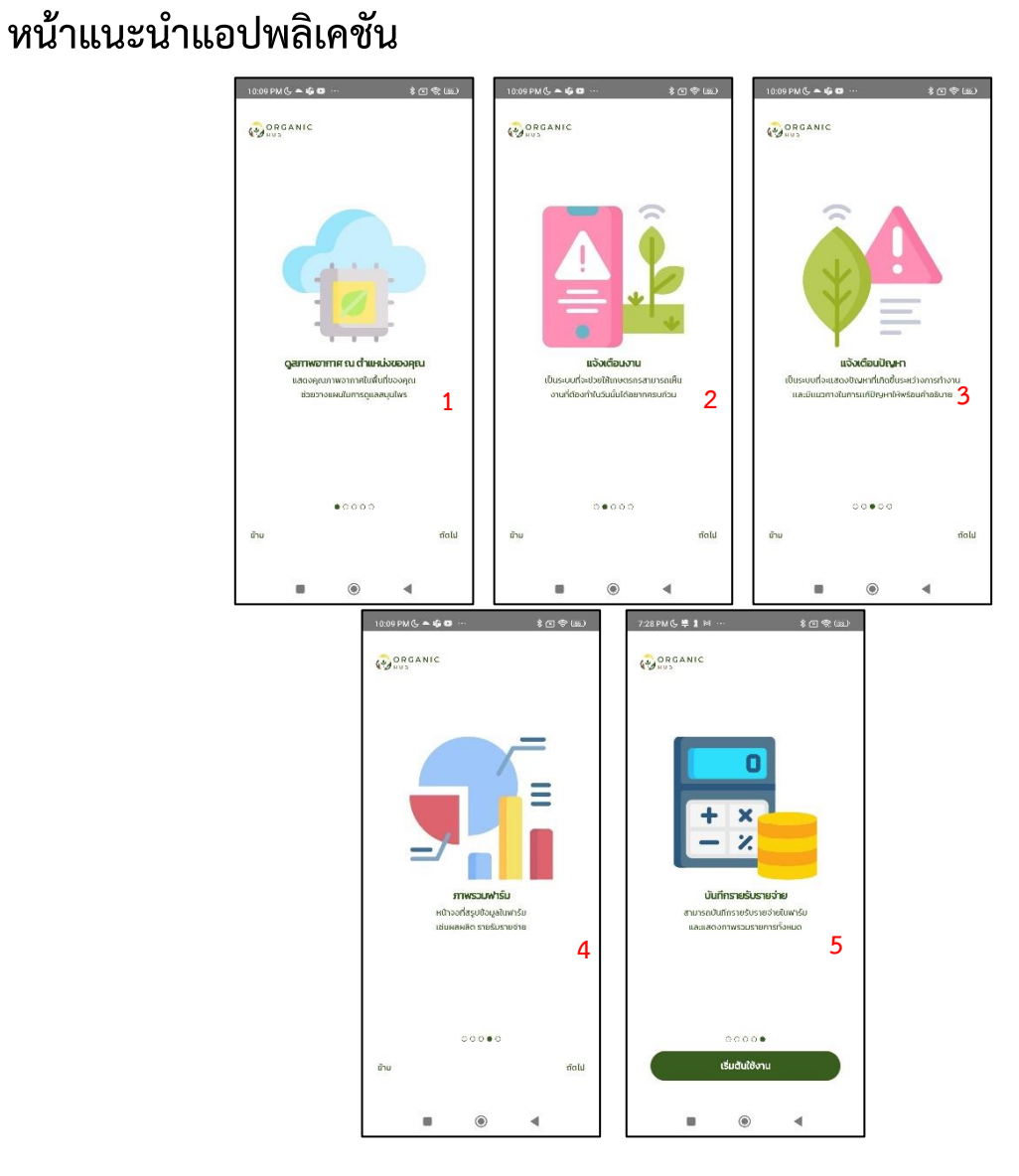

เมื่อเข้าสู่ระบบครั้งแรก และบันทึกข้อมูลผู้ใช้งานเรียบร้อยแล้ว ระบบจะแสดงหน้าสำหรับ แนะนำแอปพลิเคชัน ดังนี้

- 1. ฟีเจอร์สำหรับดูสภาพอากาศของพื้นที่ฟาร์ม
- 2. ฟีเจอร์แจ้งเตือนงานในแต่ละวัน
- 3. ฟีเจอร์ภาพรวมฟาร์ม
- 4. ฟีเจอร์แจ้งเตือนปัญหาที่พบในพืช
- 5. ฟีเจอร์บันทึกค่าใช้จ่าย

## การสร้างฟาร์ม

## การเข้าสู่หน้าเลือกฟาร์ม

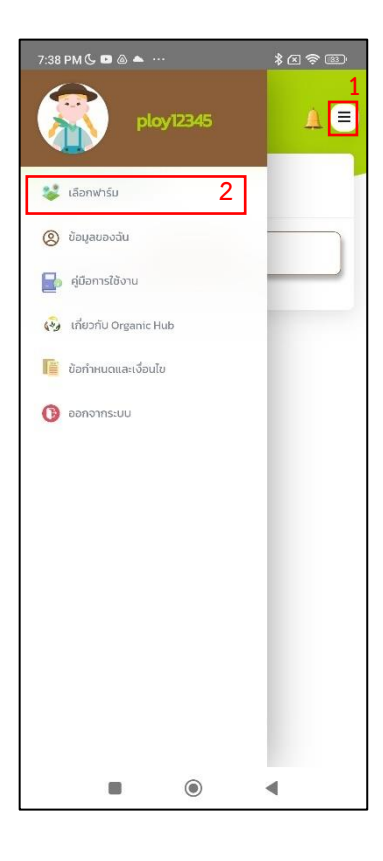

- 1. กดที่ 🔳
- 2. เลือกเมนู "เลือกฟาร์ม"

## การเพิ่มฟาร์มใหม่

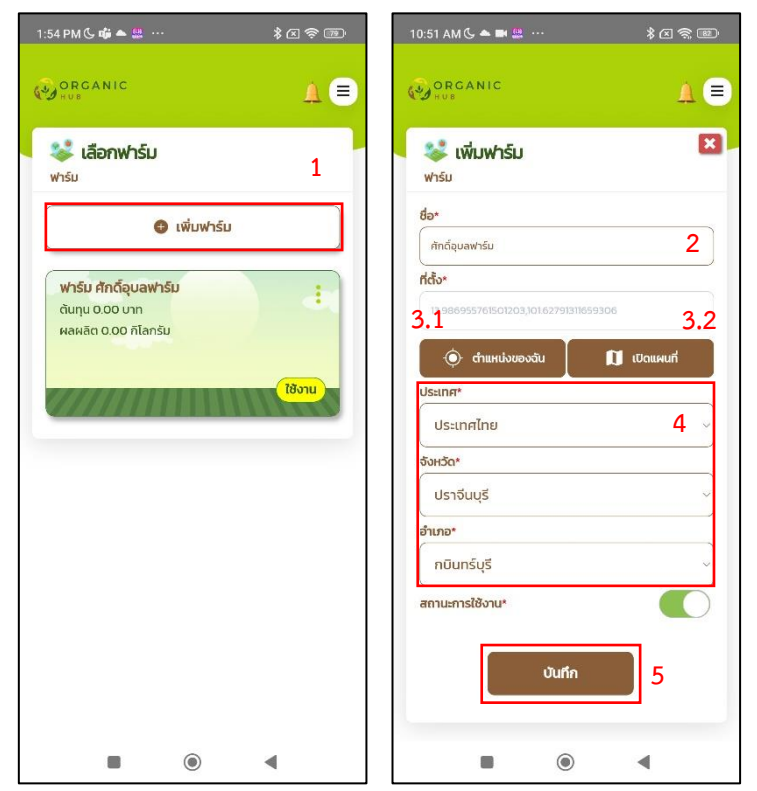

- 1. กดปุ่ม "เพิ่มฟาร์ม"
- 2. กรอก "ชื่อฟาร์ม"
- 3. ระบุ "พิกัดของฟาร์ม"
  - 3.1 กรณีกดปุ่ม "ตำแหน่งของฉัน" ระบบจะระบุพิกัดให้อัตโนมัติตามพื้นที่ที่ ผู้ใช้งานอยู่
  - 3.2 กรณีกดปุ่ม "เปิดแผนที่" ระบบจะแสดงแผนที่ ผู้ใช้งานสามารถเลือกพิกัดที่ ต้องการได้
- 4. ระบุพื้นที่ฟาร์ม : ประเทศ, จังหวัด และอำเภอ
- 5. กดปุ่ม "บันทึก"

#### การแก้ไขข้อมูลฟาร์ม

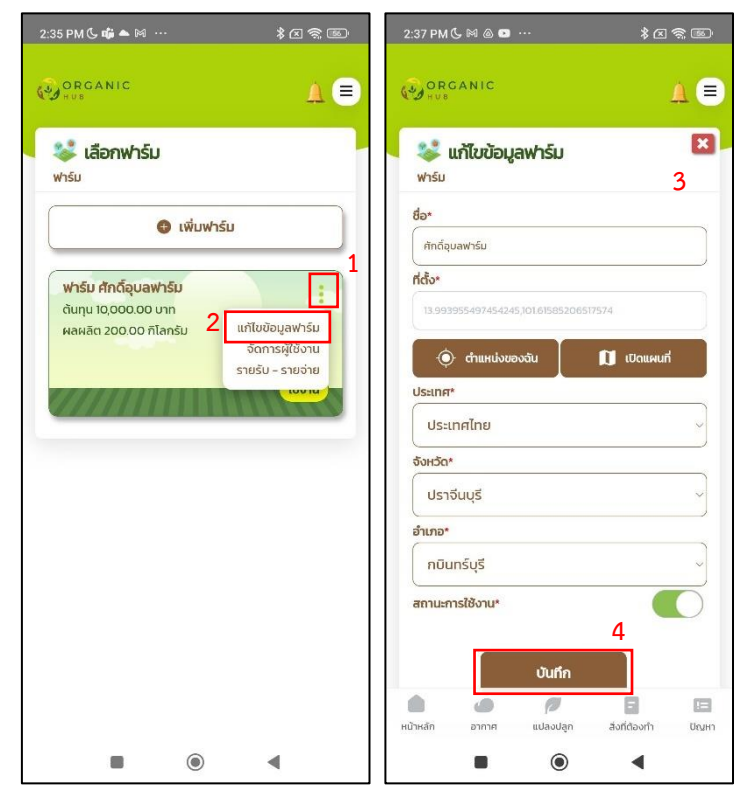

- 1. กดปุ่ม 🧾 ของฟาร์มที่ต้องการ
- 2. เลือก "แก้ไขข้อมูลฟาร์ม"
- 3. แก้ไขข้อมูลที่ต้องการ
- 4. กดปุ่ม "บันทึก"

# การจัดการผู้ใช้งานในฟาร์ม

การเข้าสู่หน้าจัดการผู้ใช้งานในฟาร์ม

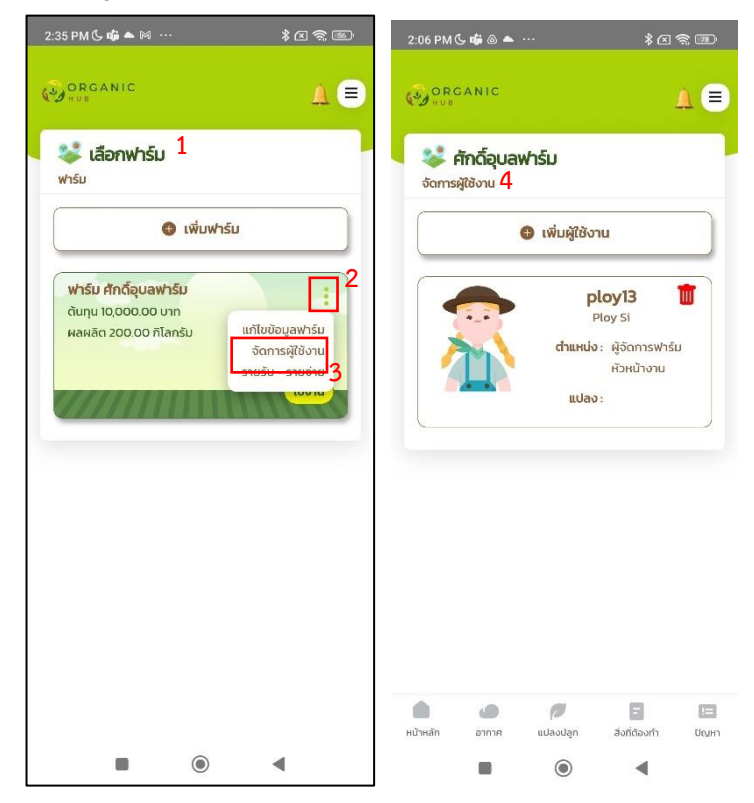

- 1. ไปที่ > หน้าเลือกฟาร์ม
- 2. กดปุ่ม 🧾 ของฟาร์มที่ต้องการ
- 3. เลือก "จัดการผู้ใช้งาน"
- ระบบจะแสดงหน้าสำหรับจัดการผู้ใช้งาน ซึ่งสามารถเพิ่ม/แก้ไข/ลบผู้ใช้งาน ในฟาร์มได้

#### การเพิ่มผู้ใช้งาน

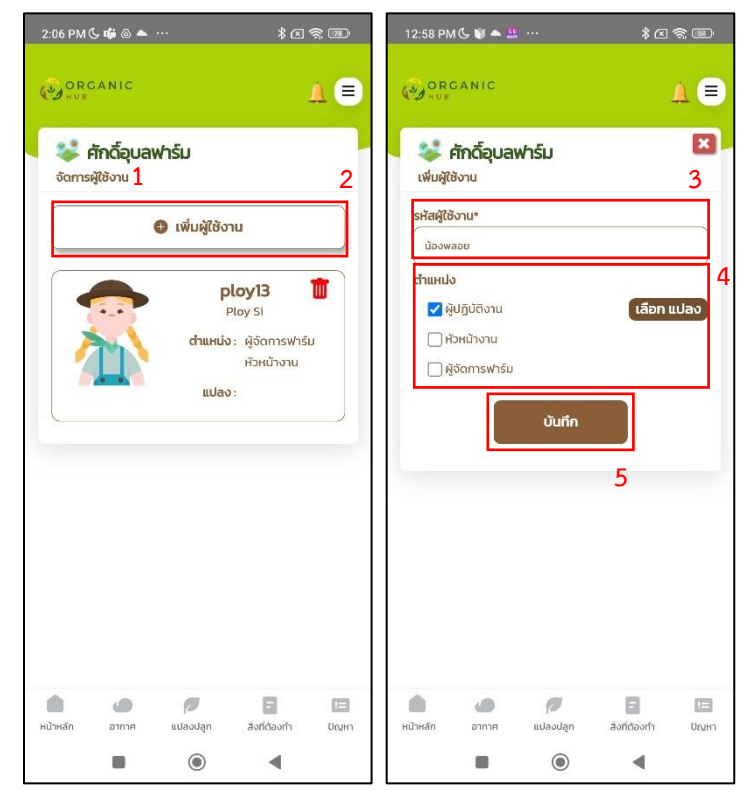

- 1. ไปที่ > หน้าจัดการผู้ใช้งาน
- 2. กดปุ่ม "เพิ่มผู้ใช้งาน"
- 3. กรอก "ชื่อผู้ใช้งาน" ที่ต้องเพิ่มในฟาร์ม
- 4. เลือกตำแหน่ง
  - 4.1 ผู้ปฏิบัติงาน สามารถทำงาน และแก้ไขปัญหาในแต่ละแปลงได้
  - 4.2 หัวหน้างาน สามารถสร้างฟาร์ม แปลง และรุ่นได้
  - 4.3 ผู้จัดการฟาร์ม สามารถสร้างฟาร์ม แปลง และรุ่น รวมไปถึงการจัดการผู้ใช้งาน ในฟาร์มได้
- 5. กดปุ่ม "บันทึก"

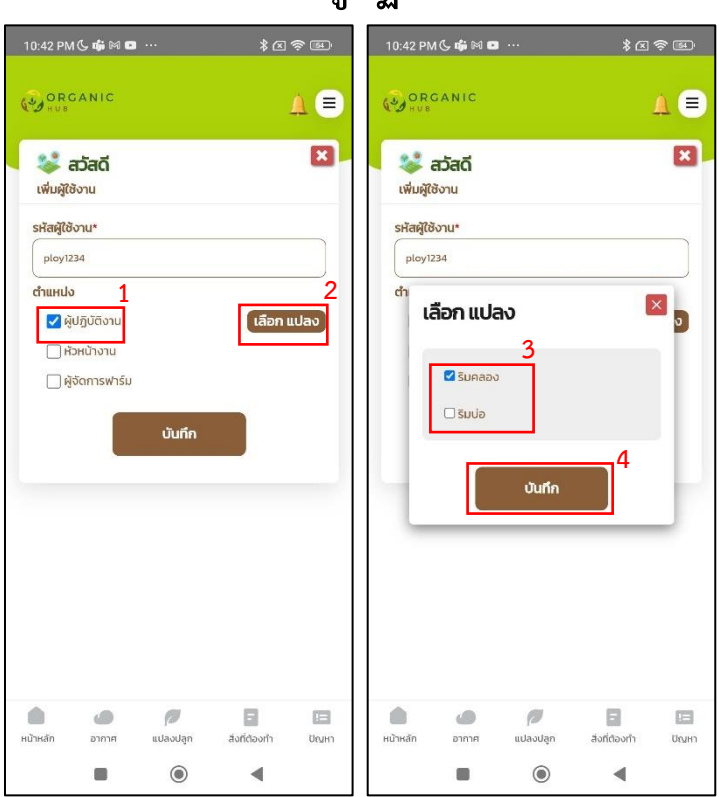

## การเพิ่มผู้ใช้งาน (กรณีเลือกตำแหน่งผู้ปฏิบัติงาน)

- 1. เลือกตำแหน่ง "ผู้ปฏิบัติงาน"
- 2. กดปุ่ม "เลือกแปลง"
- 3. เลือกแปลงที่ต้องการให้ผู้ใช้งานรับผิดชอบ
- 4. กดปุ่ม "บันทึก"

## การสร้างแปลง

การสร้างแปลงใหม่ (โดยการระบุพื้นที่)

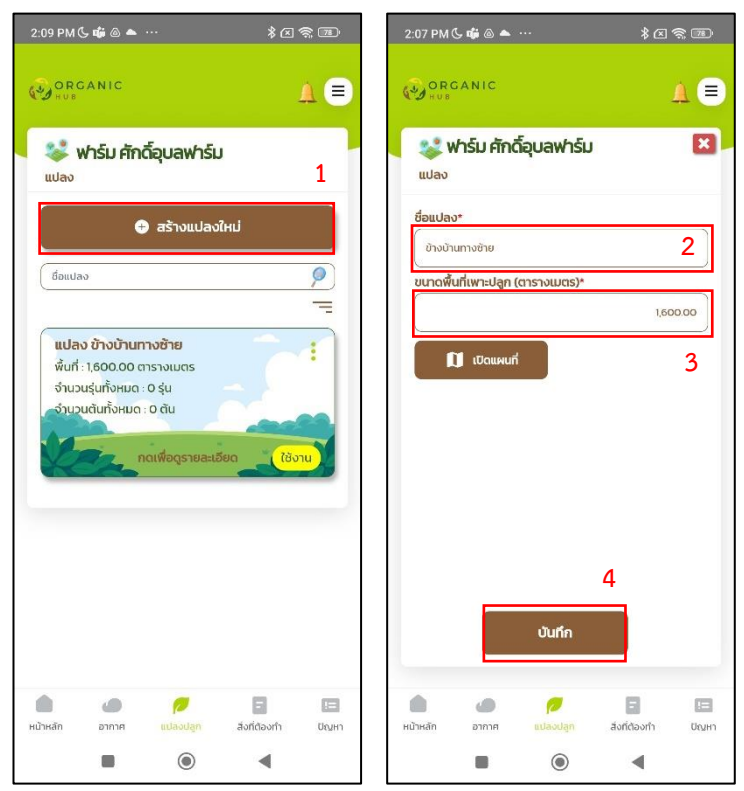

- 1. กดปุ่ม "สร้างแปลงใหม่"
- 2. กรอก "ชื่อแปลง"
- 3. ระบุ "ขนาดพื้นที่เพาะปลูก (ตารางเมตร)"
- 4. กดปุ่ม "บันทึก"

### การสร้างแปลงใหม่ (โดยการวาดแปลง)

| 2:44 PM 🕓 🎮 💩 🚥 🚥                       | * 2 ? 5                 | 1:28 PM 🕻 🌿 🏛 💭 🕢 🕱 📧                                                                      |
|-----------------------------------------|-------------------------|--------------------------------------------------------------------------------------------|
| ORGANIC                                 | ▲ ■                     | Finish Delete last point Cancel<br>- 2                                                     |
| 😻 ฟาร์ม ศักดิ์อุบลฟาร์ม<br>แปลง         | ×                       | 2005/23:00/133                                                                             |
| ชื่อแปลง*                               |                         |                                                                                            |
| ขนาดพื้นที่เพาะปลูก (ตารางเมตร)*        |                         |                                                                                            |
| 🗊 เปิดแผนที่ 1                          |                         |                                                                                            |
|                                         |                         | ust santudas                                                                               |
|                                         |                         | ■ Leaflet   © OpenStreetMap contributors                                                   |
| ปันทึก                                  |                         | <ul> <li>тошизо</li> <li>тошизо</li> <li>тошизо</li> <li>тошизо</li> <li>тошизо</li> </ul> |
| ค / / / / / / / / / / / / / / / / / / / | E 🖪<br>งที่ต้องทำ ปัญหา | ใช้ พื้นที่ ปิด                                                                            |
|                                         | •                       |                                                                                            |

- 1. กดปุ่ม "เปิดแผนที่"
- 2. กดปุ่ม 💽 เพื่อเริ่มต้นวาดแปลง
- 3. ทำการวาดแปลง โดยการวาดต่อจุดพื้นที่แปลงที่ต้องการ
- 4. กดปุ่ม "ใช้พื้นที่"
- 5. ระบบจะคำนวณ "ขนาดพื้นที่เพาะปลูก" ในหน่วยตารางเมตร (ตร.ม.)

#### การแก้ไขข้อมูลแปลง

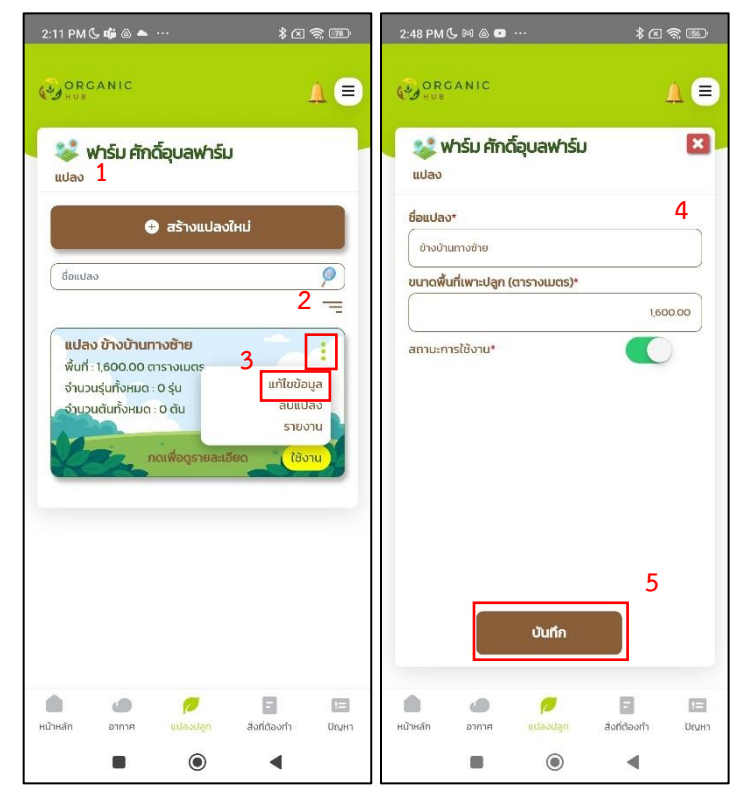

- 1. ไปที่ > หน้าเลือกแปลง
- 2. กดปุ่ม ፤ ของฟาร์มที่ต้องการ
- 3. เลือก "แก้ไขข้อมูล"
- 4. แก้ไขข้อมูลที่ต้องการ
- 5. กดปุ่ม "บันทึก"

## การสร้างรุ่น

| 2:22 PM& @ ▲ ֎ … \$ 23 奈 @                   | 2:21 PM & ∯ ▲ & ··· \$ (2) \$ (2)        | 2:22 PMC \$ ▲ & … \$ 2 \$ 2 D            | 2:22 PM ଓ ௴▲ இ \$ இ இ ₪                  |
|----------------------------------------------|------------------------------------------|------------------------------------------|------------------------------------------|
|                                              |                                          |                                          |                                          |
| 📽 ฟาร์ม ศักดิ์อุบลฟาร์ม<br>🔋 1               | 😻 ฟาร์ม ศักดิ์อุบลฟาร์ม<br>สร้างรุ่นใหม่ | 😻 ฟาร์ม ศักดิ์อุบลฟาร์ม<br>สร้างรุ่นใหม่ | 😻 ฟาร์ม ศักดิ์อุบลฟาร์ม<br>สร้างรุ่นใหม่ |
| 🕒 เพียร์นไหม่                                | ชนิดพืช* 2                               | ประเภทดิน*                               | วันที่เริ่มแปลง* 6                       |
|                                              |                                          |                                          | 5205/2023                                |
| -                                            | มะระชิ้มก                                | erenuă cebnuă                            | 88354*<br>กับธารม 2023                   |
| ກັບຍາຍບ 2023<br>ແປລະ: ຫັານບ້ານການຮ້າຍ        | พันธุ์พืช 3                              | 5                                        | 55Ugn*                                   |
| ชนิดพีซ มะระชั่นก<br>พันธุ์พีซ : Fl ตราศรแดง | การเริ่มต้นแปลง                          | <u>Guśw</u>                              | Owão                                     |
| วันที่เริ่มแปลง: 01/09/2023                  | 👍 ปลูกใหม่ 🚢 ใช้ซ้ำ                      |                                          | จำนวนต้นที่ปลูก*                         |
| กดเพื่อดูรายละเอียด                          | 4                                        |                                          | 800                                      |
|                                              |                                          |                                          |                                          |
|                                              |                                          |                                          | 7                                        |
|                                              | ( ) ( )                                  |                                          |                                          |
|                                              |                                          |                                          |                                          |
|                                              |                                          | n n n n n n n n n n n n n n n n n n n    |                                          |
|                                              |                                          |                                          |                                          |

- 1. กดปุ่ม "เพิ่มรุ่นใหม่"
- 2. เลือก "ชนิดพืช"
- 3. เลือก "พันธุ์พืช"
- 4. เลือก "การเริ่มต้นแปลง"
- 5. เลือก "ประเภทดิน"
- 6. กรอกข้อมูลรุ่น
  - เลือก "วันที่เริ่มต้นแปลง"
  - กรอก "ชื่อรุ่น" (ระบบกำหนดให้อัตโนมัติ)
  - เลือก "วิธีปลูก"
  - ระบุ "จำนวนต้น" (ระบบคำนวณให้จากพื้นที่แปลง)
- 7. กดปุ่ม "บันทึก"

#### การตรวจสอบสภาพอากาศ

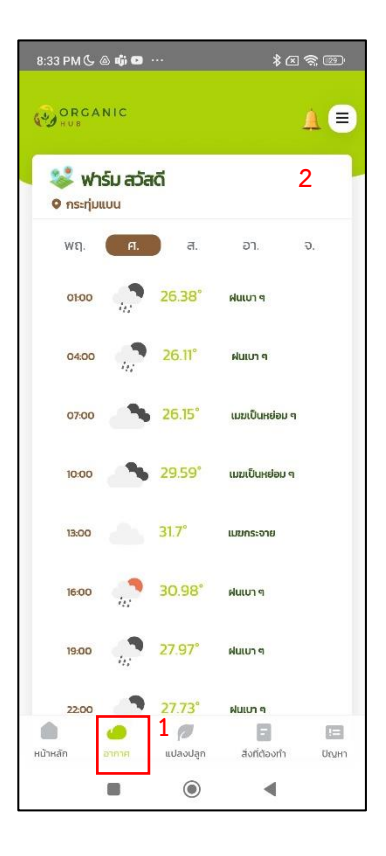

หลังจากเข้ามายังฟาร์มที่ต้องการแล้ว หากต้องการตรวจสอบสภาพอากาศของฟาร์ม สามารถทำได้ ดังนี้

- 1. กดปุ่ม "อากาศ" ที่เมนูด้านล่าง
- ระบบจะแสดงสภาพอากาศล่วงหน้า 5 วัน (รวมวันปัจจุบัน) และจะแสดง สภาพอากาศทุก ๆ 3 ชั่วโมง

# รายการสิ่งที่ต้องทำ

การเข้าสู่หน้าสิ่งที่ต้องทำ

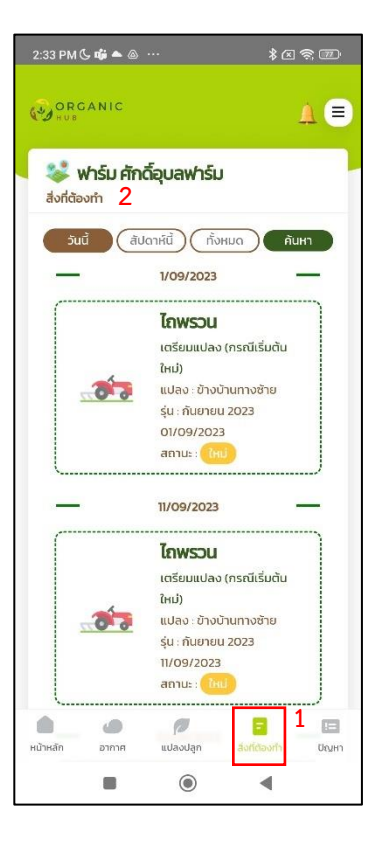

หลังจากเข้ามายังฟาร์มที่ต้องการแล้ว หากต้องการตรวจสอบสิ่งที่ต้องทำ สามารถทำได้ ดังนี้

- 1. กดปุ่ม "สิ่งที่ต้องทำ" ที่เมนูด้านล่าง
- ระบบจะแสดงหน้ารายการสิ่งที่ต้องทำ ซึ่งจะแสดงค่าเริ่มต้นเป็นงาน "ใหม่" ที่ต้องทำในวันนี้ รวมทั้งแสดงงานที่ยังมีสถานะ "ใหม่" ในวันที่ผ่านมาด้วย

#### การค้นหางาน

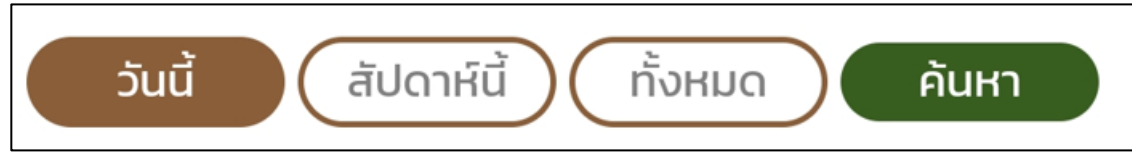

เมื่อผู้ใช้งานอยู่หน้ารายการสิ่งที่ต้องทำ สามารถค้นหางานได้ผ่านปุ่มต่าง ๆ ดังภาพ ซึ่งจะ มีความหมาย ดังต่อไปนี้

- 1. ช่วงระยะเวลาในการกรองสิ่งที่ต้องทำ โดยจะมี 3 ช่วงระยะเวลา ดังนี้
  - วันนี้ หมายถึง งานทั้งหมดที่ต้องทำในวันนี้
  - สัปดาห์นี้ หมายถึง งานทั้งหมดที่ต้องทำภายในสัปดาห์นี้
  - ทั้งหมด หมายถึง งานทั้งหมดที่ต้องทำของรุ่นพืช รุ่นนั้น ๆ

#### การค้นหางานอย่างละเอียด

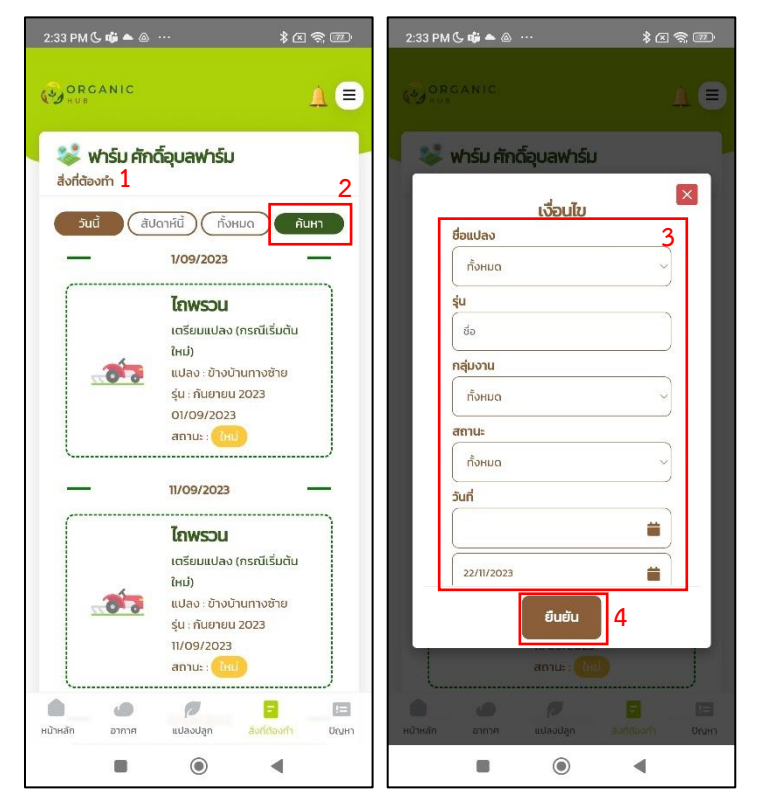

- 1. ไปยัง > สิ่งที่ต้องทำ
- 2. กดปุ่ม "ค้นหา"
- 3. เลือกข้อมูลที่ต้องกรอง ซึ่งมีดังนี้
  - เลือก "ชื่อแปลง" หากต้องการค้นหาสิ่งที่ต้องทำของแปลงนั้น ๆ
  - กรอก "ชื่อรุ่น" หากต้องการค้นหาสิ่งที่ต้องทำของรุ่นนั้น ๆ
  - เลือก "กลุ่มงาน" หากต้องการค้นหาสิ่งที่ต้องทำตามกลุ่มงาน
  - เลือก "สถานะ" หากต้องการค้นหาตามสถานะของงาน (ใหม่/เสร็จแล้ว/ยกเลิก)
  - ระบุ "วันที่เริ่มต้น" หากต้องการค้นหาสิ่งที่ต้องทำจากวันที่ต้องการ
  - ระบุ "วันที่สิ้นสุด" หากต้องการค้นหาสิ่งที่ต้องทำถึงวันที่ต้องการ
- 4. กดปุ่ม "ยืนยัน"

#### การบันทึกงาน

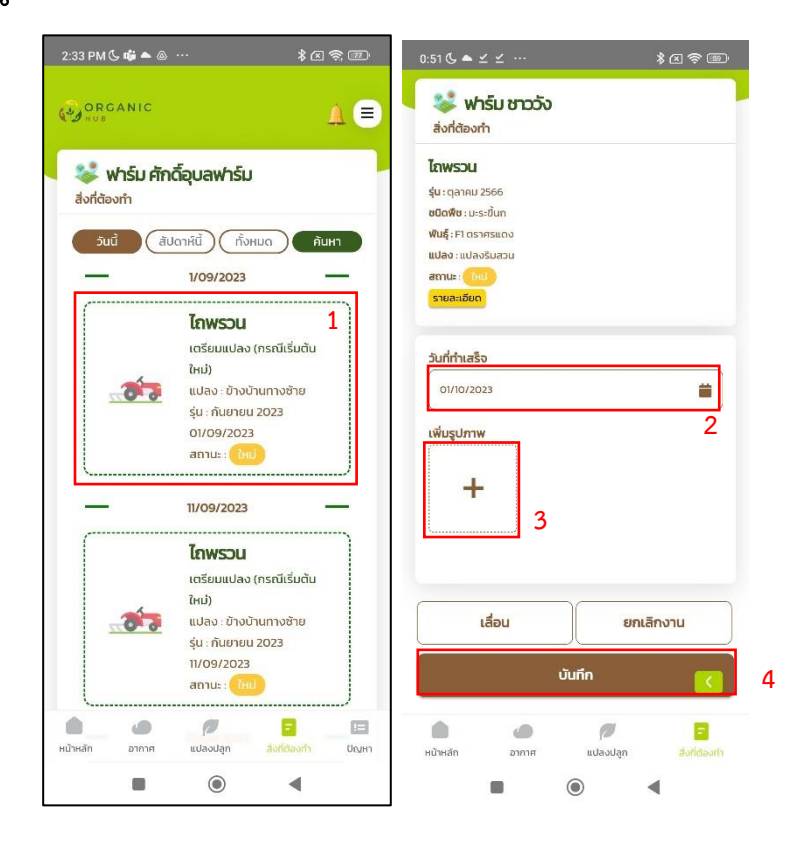

- 1. ไปยัง > งานที่ต้องการทำ (คลิกเพื่อเลือก)
- 2. ระบุ "วันที่" ที่ทำงานนั้น
- 3. เพิ่มรูปภาพ (ถ้ามี)
- 4. กดปุ่ม "บันทึก"

#### การดูรายละเอียดของงาน

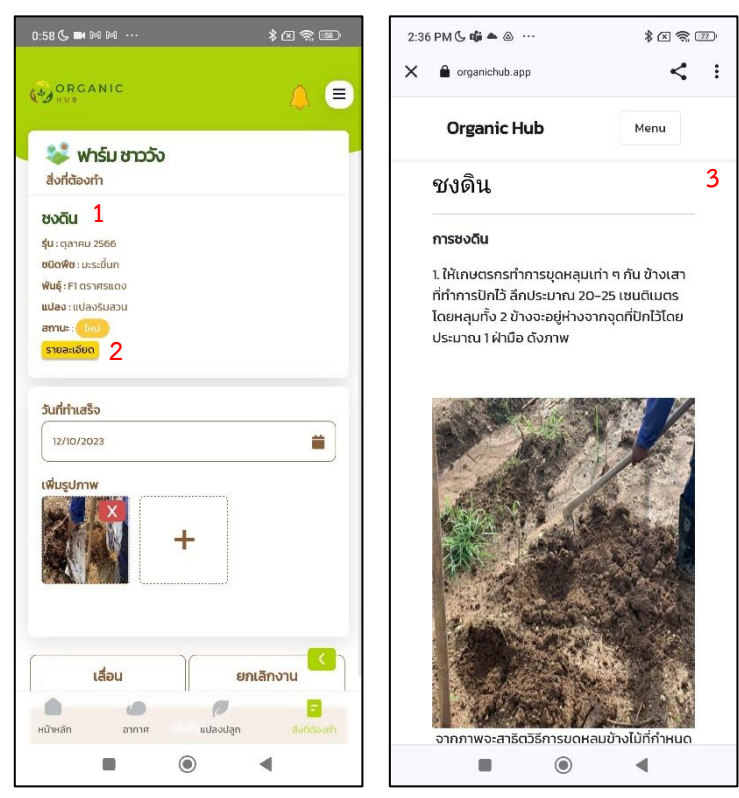

- 1. ไปยัง > งานที่ต้องการทำ
- 2. คลิก "รายละเอียด"
- ระบบจะแสดงข้อมูลในการทำงานนั้น ๆ ผู้ใช้งานสามารถศึกษาขั้นตอนในการ ทำงานเพิ่มเติมได้

#### การยกเลิกงาน

| 0:51 ଓ ▲ ⊻ ⊻ …                                                                                                    | ∑ 奈  0:54 (5 ▲ ⊻ ⊻ …                                                                                                    | * 2 @ 8                         |
|----------------------------------------------------------------------------------------------------|----------------------------------------------------------------------------------------------------|---------------------------------|
| 😻 ฟาร์ม ชาววัง<br>ส่งที่ต้องทำ                                                                                                    | 😻 ฟาร์ม ชาว<br>สิ่งที่ต้องทำ                                                                                                    | όν                              |
| <b>โถพรรวม</b><br>รุ่น: ตุลาคม 2566<br>ชนิตพิช: เมระชั้นก<br>ฟันธุ์: FI ตราศรแดง<br>แปลง: แปลงรับสวน<br>สาณะ: (ธะ)<br><b>รายสาสต์มด</b> 1 | <b>ໂຄນຮວບເ</b><br>ຮູ້ນະດູລາຄມ 2566<br>ເປັດທີ່ສະປະຣະບິນກ<br>Wkg : Fr ດຣາສາແດວ<br>ແປລຈະແປລາວໃນສາວນ<br>ສຄານະະ ( ໄດ້ມີ<br>ສານລະເວັນກ |                                 |
| รับที่ทำเสร็อ<br>ดาภอ/2023<br>เพียรูปภาพ<br>+                                                                                             | รับที่ทำเสร็อ<br>อา/10/2023<br>เพิ่มรูปภาพ<br>+                                                                                  | Ĩ                               |
| เลื่อน ยกเล็กงา<br>บันทึก                                                                                                    | 2<br>1u<br>6<br>10<br>10<br>10<br>10<br>10<br>10                                                                                 | งการยกเล็กงานหรือไม่ ? 3<br>ใช่ |
|                                                                                                    | =                                                                                                    | •                               |

- 1. ไปยัง > งานที่ต้องการ
- 2. กดปุ่ม "ยกเลิกงาน"
- 3. กดปุ่ม "ใช่" เพื่อยืนยันการยกเลิกงาน

#### การเลื่อนงาน

| 0:51 & ▲ ⊻ ⊻ …                                                                                                    | * ( ? )                                           | 0:51 ଓ ▲ ⊻ ⊻ …                                                | * ( ? )       | 0:51 (5 ♠ ⊻ ⊻ …                                                                                                    | * < < •                     |
|----------------------------------------------------------------------------------------------------|---------------------------------------------------|---------------------------------------------------------------|---------------|----------------------------------------------------------------------------------------------------|-----------------------------|
| 🐝 ฟาร์ม ชาววัง<br>ส่งที่ต้องทำ                                                                                                    |                                                   | 😻 ฟาร์ม ชาววัง<br>สิ่งที่ต้องทำ                               |               | 😻 ฟาร์ม ชาววัง<br>ส่งที่ต้องกำ                                                                                                    |                             |
| Litwsวม     รุ้น : ตุลาคม 2566     ช0งพิธ : มระชั่นท     พันสู์ : F1 ตราครแดง     แปลงรัมสวน     สาทแะ: [คน]     รามละเอียด     รับที่ทำแสร็จ     งา//0/2023     เพิ่มรูปภาพ | 1                                                 | Iлжээц<br>Ангаран 2566<br>5мf<br>08/12/2566<br>салаа<br>19/94 | 3             | โกพรวม<br>รุ่น:ตุลาคม 2566<br>ชนิดฟิล:บะระดับก<br>พนสู่:Fl ตรกรรเดง<br>แปลง:แปลงรับสวม<br>สาวาน:<br>รายละเอียง<br>รายละเอียง<br>ว่นที่กำเสร็จ<br>อากาว/2023 | i i                         |
| เลื่อน<br>บั<br>หป้าหลัก อากาศ                                                                                                    | 2<br>ยกเล็กงาน<br>มทึก (<br>เปลงปลูก อีงห์ต้องก่า | เลื่อน<br>บันทึก<br>หนังส์ก อากาศ แ                           | entānoru<br>C | คุณต้องการเ<br>ม                                                                                                    | อ้อนงานใช่หรือไป ? 4<br>ใช่ |
|                                                                                                    | •                                                 |                                                               | •             | =                                                                                                    | •                           |

- 1. ไปยัง > งานที่ต้องการ
- 2. กดปุ่ม "เลื่อน"
- ระบบจะแสดงวันที่ถัดไปให้อัตโนมัติ แต่ผู้ใช้งานยังสามารถเลือกวัน ที่ต้องการเลื่อนได้
- 4. กดปุ่ม "ตกลง"
- 5. กดปุ่ม "ใช่" เพื่อยืนยันการเลื่อนงาน

## การบันทึกรายรับ - รายจ่าย

การเข้าสู่หน้ารายรับ - รายจ่าย

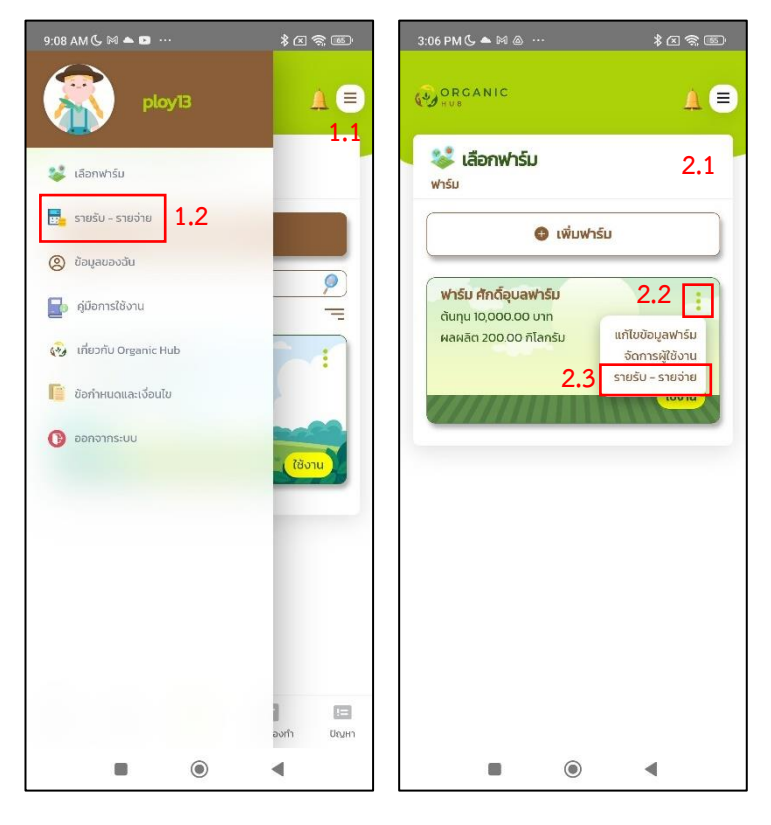

สามารถเข้าสู่หน้ารายรับ - รายจ่ายได้ 2 วิธี ดังนี้

1. เข้าผ่านเมนู กรณีเลือกฟาร์มแล้ว (ภาพซ้าย)

1.1 กดปุ่ม 亘

1.2 เลือก "รายรับ - รายจ่าย"

2. เข้าผ่านเมนูในหน้าเลือกฟาร์ม กรณียังไม่เลือกฟาร์ม

2.1 ไปยัง > หน้าเลือกฟาร์ม

2.2 กดปุ่ม ፤ ของฟาร์มที่ต้องการ

2.3 เลือก "รายรับ - รายจ่าย"

#### การบันทึกรายจ่ายของฟาร์ม

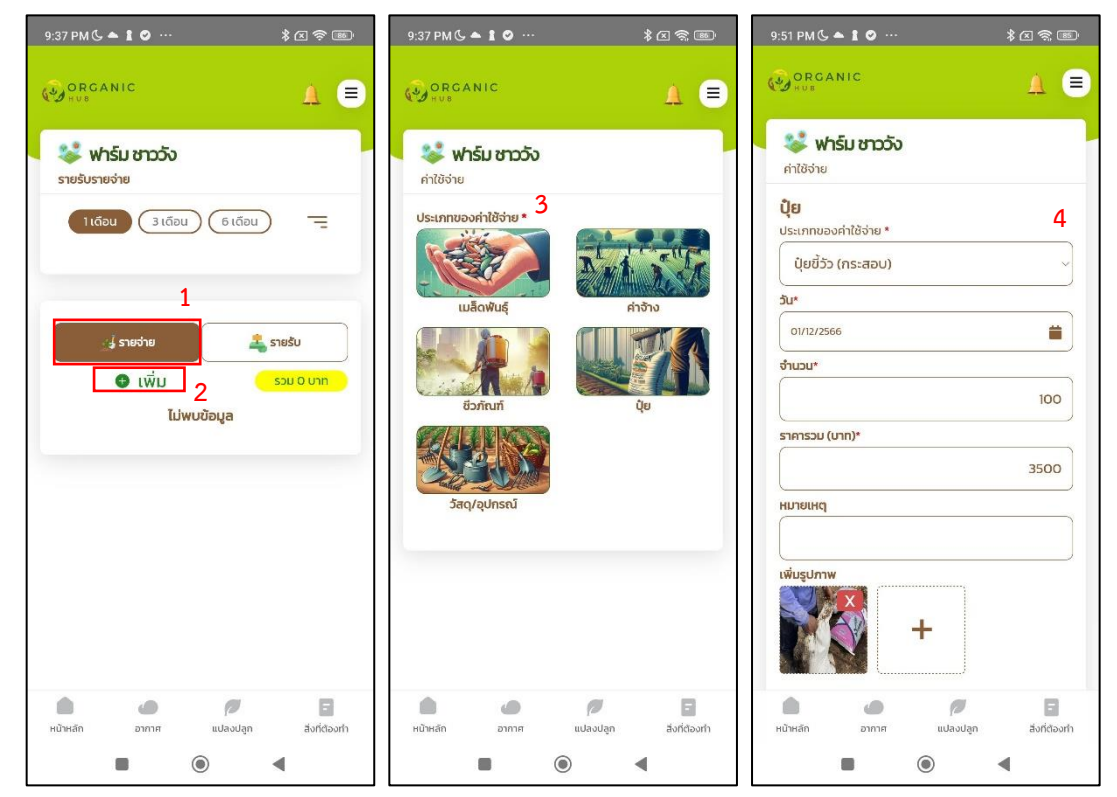

- 1. กดปุ่ม "รายจ่าย"
- 2. กดปุ่ม "เพิ่ม"
- 3. เลือกประเภทรายจ่ายที่ต้องการ

#### 4. กรอกข้อมูลรายละเอียดของรายจ่าย

- ชนิด หมายถึง ชนิดของรายจ่าย โดยจะขึ้นอยู่กับประเภทของค่าใช้จ่ายที่เลือก
- วัน หมายถึง วันที่สำหรับบันทึกรายจ่าย
- จำนวน หมายถึง จำนวนที่ซื้อชนิดนั้น ๆ
- ราคาทั้งหมด หมายถึง ราคาทั้งหมดที่จ่ายไปในชนิดนั้น ๆ
- หมายเหตุ หมายถึง รายละเอียดเพิ่มเติม
- รูปภาพ (ถ้ามี)

5. กดปุ่ม "บันทึก"

#### การบันทึกรายรับของฟาร์ม

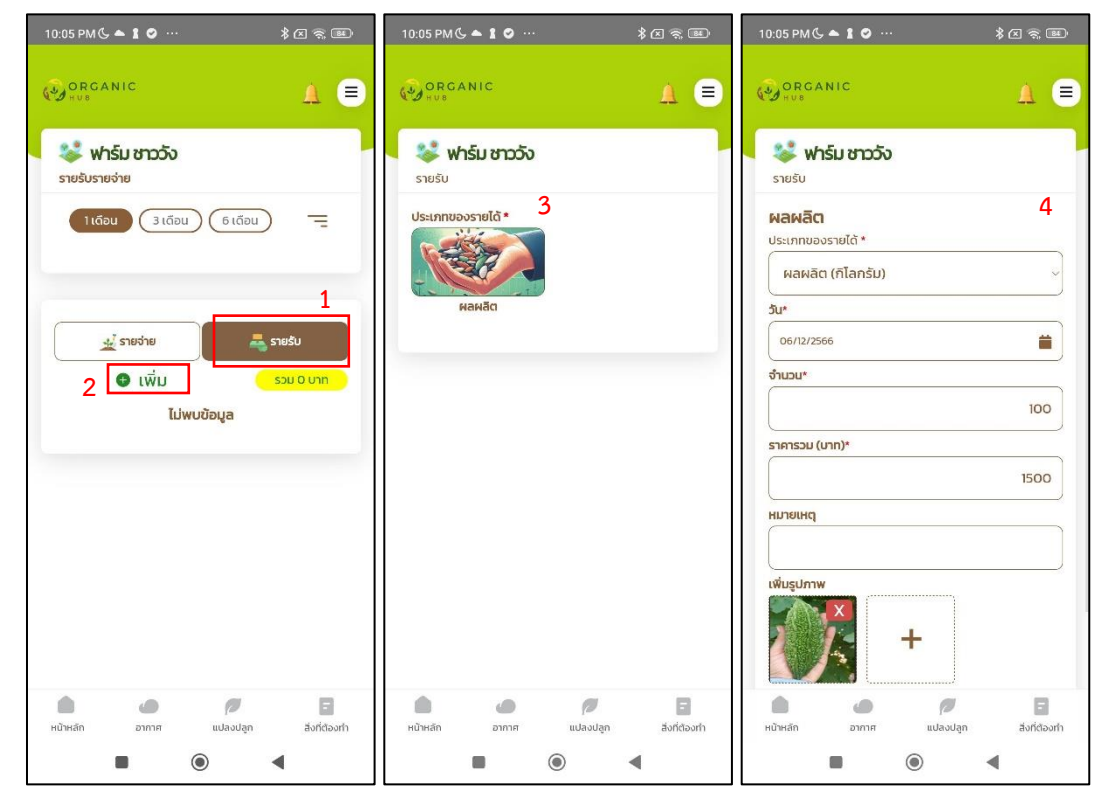

- 1. กดปุ่ม "รายรับ"
- 2. กดปุ่ม "เพิ่ม"
- 3. เลือกประเภทรายรับที่ต้องการ
- 4. กรอกข้อมูลรายละเอียดของรายรับ
  - ชนิด หมายถึง ชนิดของรายรับ โดยจะขึ้นอยู่กับประเภทของรายรับที่เลือก
  - วัน หมายถึง วันที่สำหรับบันทึกรายรับ
  - จำนวน หมายถึง จำนวนของรายรับชนิดนั้น ๆ
  - ราคาทั้งหมด หมายถึง จำนวนเงินทั้งหมดที่ได้รับ
  - หมายเหตุ หมายถึง รายละเอียดเพิ่มเติม
  - รูปภาพ (ถ้ามี)

5. กดปุ่ม "บันทึก"

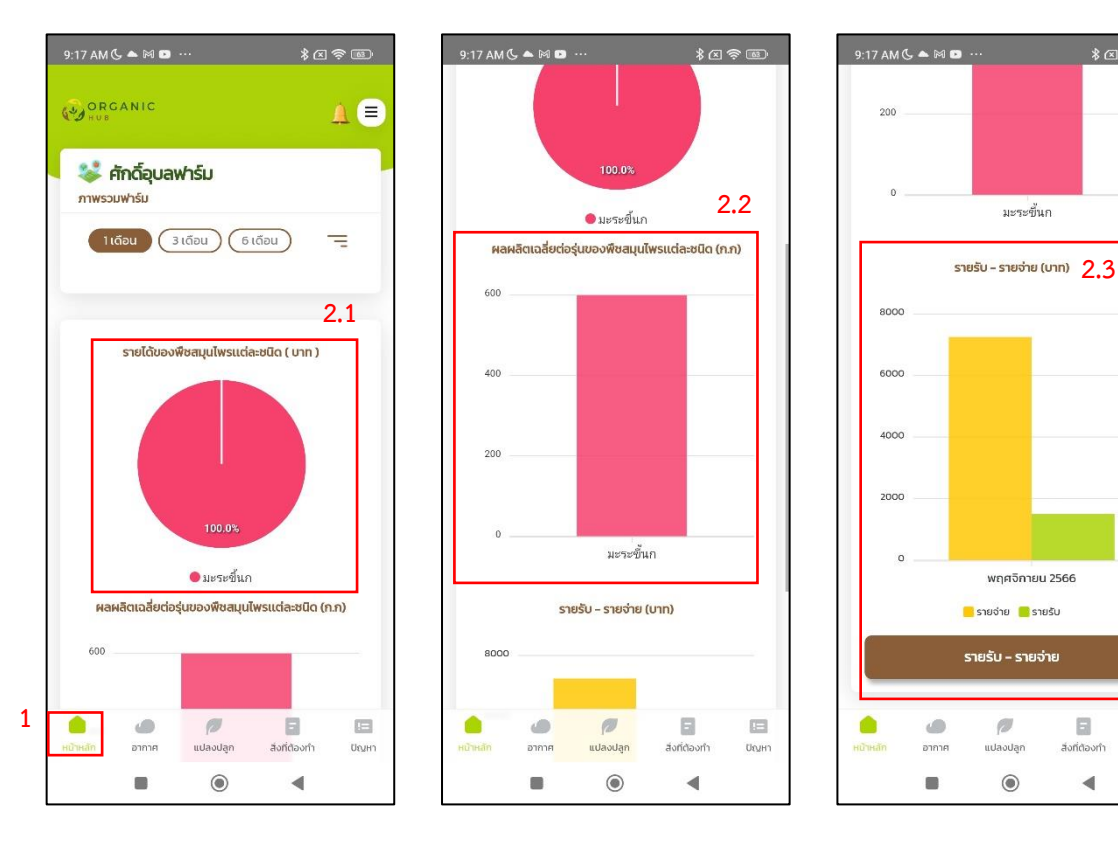

### การดูภาพรวมฟาร์ม

\*<

ปัญหา

◄

- 1. กดปุ่ม "หน้าหลัก" ที่เมนูด้านล่าง
- 2. ระบบจะแสดงภาพรวมของฟาร์มในรูปแบบแผนภาพ ดังนี้
  - รายได้ของพืชสมุนไพรแต่ละชนิด (บาท) 2.1
  - ผลิตเฉลี่ยต่อรุ่นของพืชสมุนไพรแต่ละชนิด (ก.ก.) 2.2
  - รายรับ รายจ่าย (บาท) 2.3

# การจัดการข้อมูลของฉัน

การเข้าสู่หน้าข้อมูลของฉัน

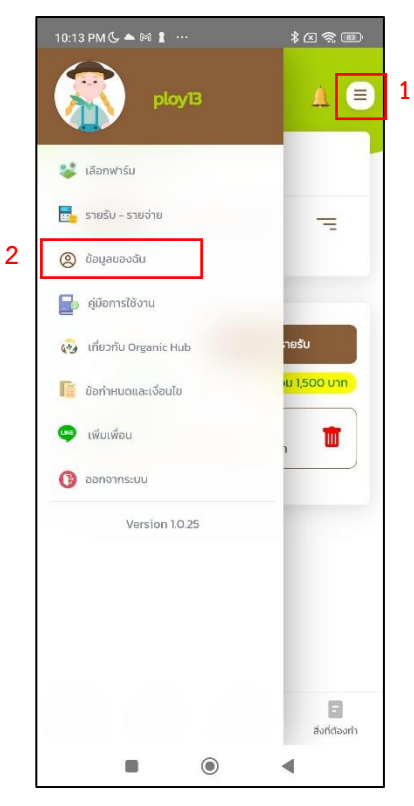

- 1. กดที่ 🔳
- 2. เลือกเมนู "ข้อมูลของฉัน"

### การแก้ไขข้อมูลของฉัน

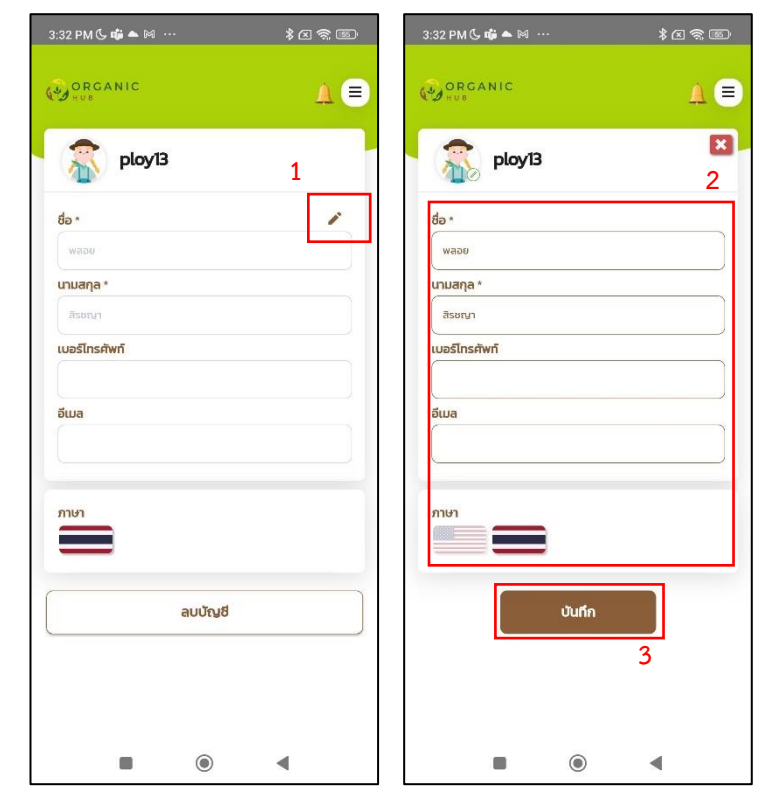

- 1. กดที่ 🧪
- 2. แก้ไขข้อมูลที่ต้องการ
- 3. กดปุ่ม "บันทึก"

#### การดูรายงานการปลูก

การดูรายงานการปลูกของรุ่นพืช

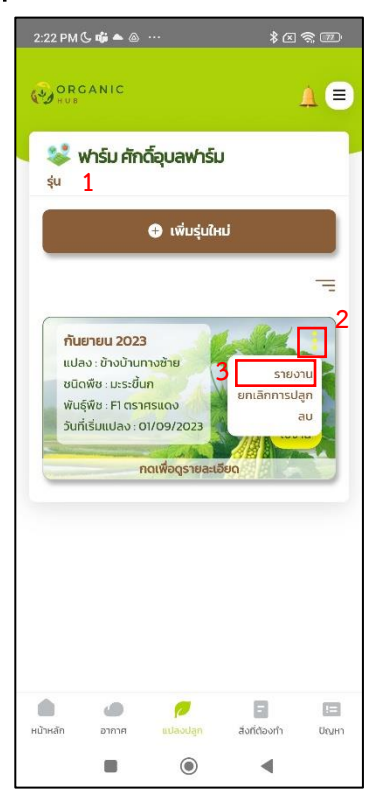

- 3. กดที่ 본 ของรุ่นพืชที่ต้องการ
- 4. เลือก "รายงาน"
- ระบบจะส่งออกไฟล์รายงานการปลูกออกมาเป็นนามสกุล .xlsx
   โดยจะมีข้อมูลดังนี้
  - 5.1 ชื่อฟาร์ม
  - 5.2 ชื่อแปลง
  - 5.3 ชื่อรุ่น
  - 5.4 ชนิดพืช
  - 5.5 สิ่งที่ต้องทำ

- 5.6 กลุ่มงาน
- 5.7 วันที่ต้องทำงาน
- 5.8 วันที่ทำงานจริง
- 5.9 สถานะงาน
- 5.10 การออกดอก
- 5.11 ตรวจสอบผลผลิต
- 5.12 จำนวนผลผลิต
- 5.13 การแตกตา
- 5.14 รูปภาพ

#### ตัวอย่างไฟล์รายงานการปลูกที่ดาวน์โหลดออกมาจากระบบ

| ชื่อฟาร์ม | ชื่อแปลง   | ชื่อรุ่น                  | ชนิดพืช   | สิ่งที่ต้องท่ | กลุ่มงาน                      | วันที่ต้องที่วันที่ทำงา      | สถานะงาเการอง | เกด ตรวจสอบ | จำนวนผลเ | การแตกต รูบ | ที่1 รูปท์    | 2 รูปที่ 3 | รูปที่ 4 | รูปที่ 5 | รูปที่ 6 |
|-----------|------------|---------------------------|-----------|---------------|-------------------------------|------------------------------|---------------|-------------|----------|-------------|---------------|------------|----------|----------|----------|
| ชาววัง    | แปลงริมสวน | ดุลาคม 2566               | มะระขึ้นก | ไถพรวน        | เดรียมแปลง (กรณีเริ่มดันใหม่) | 1 ตุลาคม 2566                | เสร็จแล้ว     |             |          |             | 1             |            |          |          |          |
| ชาววัง    | แปลงริมสวน | ตุ <b>ลาคม</b> 2566       | มะระขึ้นก | ไถพรวน        | เดรียมแปลง (กรณีเริ่มดันใหม่) | 11 ตุ <b>ลาค</b> ม 2566      | เสร็จแล้ว     |             |          |             |               |            |          |          |          |
| ชาววัง    | แปลงริมสวน | ต <b>ุลาคม</b> 2566       | มะระขึ้นก | ยกร่อง        | เดรียมแปลง (กรณีเริ่มดันใหม่) | 11 ตุ <mark>ลาคม</mark> 2566 | เสร็จแล้ว     |             |          |             |               |            |          |          |          |
| ชาววัง    | แปลงริมสวน | ต <b>ุลาคม</b> 2566       | มะระขึ้นก | ชงดิน         | เดรียมแปลง (กรณีเริ่มดันใหม่) | 12 ตุ <mark>ลาคม</mark> 2566 | เสร็จแล้ว     |             |          | 3           |               |            |          |          |          |
| ชาววัง    | แปลงริมสวน | ตุลาคม 2566               | มะระขึ้นก | ปักเสา        | เดรียมแปลง (กรณีเริ่มดันใหม่) | 12 ตุ <b>ลาคม</b> 2566       | เสร็จแล้ว     |             |          |             |               |            |          |          |          |
| ชาววัง    | แปลงริมสวน | ตุลาคม 2566               | มะระขึ้นก | ขึ่งลวดและ    | เดรียมแปลง (กรณีเริ่มดันใหม่) | 12 ตุ <b>ลาคม</b> 2566       | เสร็จแล้ว     |             |          |             |               |            |          |          |          |
| ชาววัง    | แปลงริมสวน | ตุ <b>ลาคม</b> 2566       | มะระขึ้นก | เดินระบบนั้   | เดรียมแปลง (กรณีเริ่มดันใหม่) | 13 ตุ <mark>ลาคม</mark> 2566 | เสร็จแล้ว     |             |          |             | 1/2           |            |          |          |          |
| ชาววัง    | แปลงริมสวน | ดลาคม 2566                | มะระขึ้นก | รดน้ำให้ป๋ย   | เดรียมแปลง (กรณีเริ่มดันใหม่) | 14 ตุลาคม 2566               | เสร็จแล้ว     |             |          | <i>~r</i>   | 100           |            |          |          |          |
| ชาววัง    | แปลงริมสวน | ดุลาคม 2566               | มะระขึ้นก | รดน้ำให้ปุ่ย  | เตรียมแปลง (กรณีเริ่มต้นใหม่) | 17 ตุลาคม 2566               | เสร็จแล้ว     |             |          |             |               |            |          |          |          |
| ชาววัง    | แปลงริมสวน | <b>ดุลาคม</b> 2566        | มะระขึ้นก | ເນລົດເรັ່ນແ   | เพาะกล้าย้ายลงแปลง (กรณีหน้าฝ | น 20 ตุ <b>ลาค</b> ม 2566    | เสร็จแล้ว     |             | 1        | ขังไม่แดกดา |               |            |          |          |          |
| ชาววัง    | แปลงริมสวน | ดุลาคม 2566               | มะระขึ้นก | เดรียมเมล็    | เพาะกล้าย้ายลงแปลง (กรณีหน้าฝ | น 20 ตุลาคม 2566             | เสร็จแล้ว     |             |          |             |               |            |          |          |          |
| ชาววัง    | แปลงริมสวน | ตุ <mark>ลาคม</mark> 2566 | มะระขึ้นก | รดน้ำให้ปุ่ย  | เดรียมแปลง (กรณีเริ่มดันใหม่) | 20 ตุลาคม 2566               | เสร็จแล้ว     |             |          |             |               |            |          |          |          |
| ชาววัง    | แปลงริมสวน | ดุ <mark>ลาคม</mark> 2566 | มะระขึ้นก | ย้ายกล้าลง    | เพาะกล้าย้ายลงแปลง (กรณีหน้าฝ | น 21 ตุ <b>ลาค</b> ม 2566    | เสร็จแล้ว     |             |          |             |               |            |          |          |          |
| ชาววัง    | แปลงริมสวน | ดุ <mark>ลาคม</mark> 2566 | มะระขึ้นก | ลงถาดเพา      | เพาะกล้าย้ายลงแปลง (กรณีหน้าฝ | น 21 ตุลาคม 2566             | เสร็จแด้ว     |             |          |             |               |            |          |          |          |
| ชาววัง    | แปลงริมสวน | ตุ <b>ลาค</b> ม 2566      | มะระขึ้นก | ເນລົດເรີ່ນແ   | เพาะกล้าย้ายลงแปลง (กรณีหน้าฝ | น 21 ตุลาคม 2566             | เสร็จแล้ว     |             | 1        | แดกดาแล้    |               |            |          |          |          |
| ชาววัง    | แปลงริมสวน | ดุลาคม 2566               | มะระขึ้นก | ดันกล้าพร้    | เพาะกล้าย้ายลงแปลง (กรณีหน้าฝ | น 21 ตุลาคม 2566             | เสร็จแล้ว     |             |          | last.       | Con di Tata M |            |          |          |          |